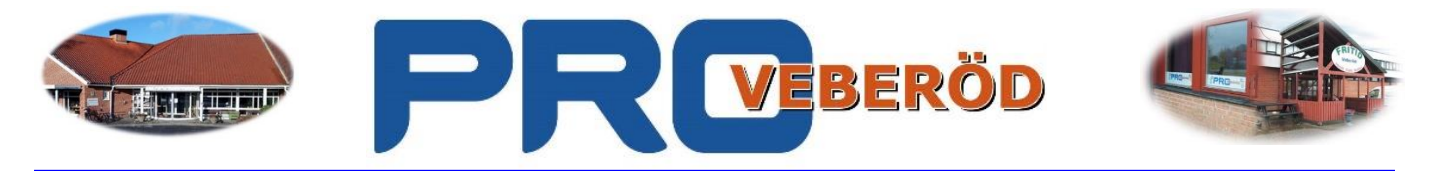

## Övning att skapa mappar i Windows 10 2017

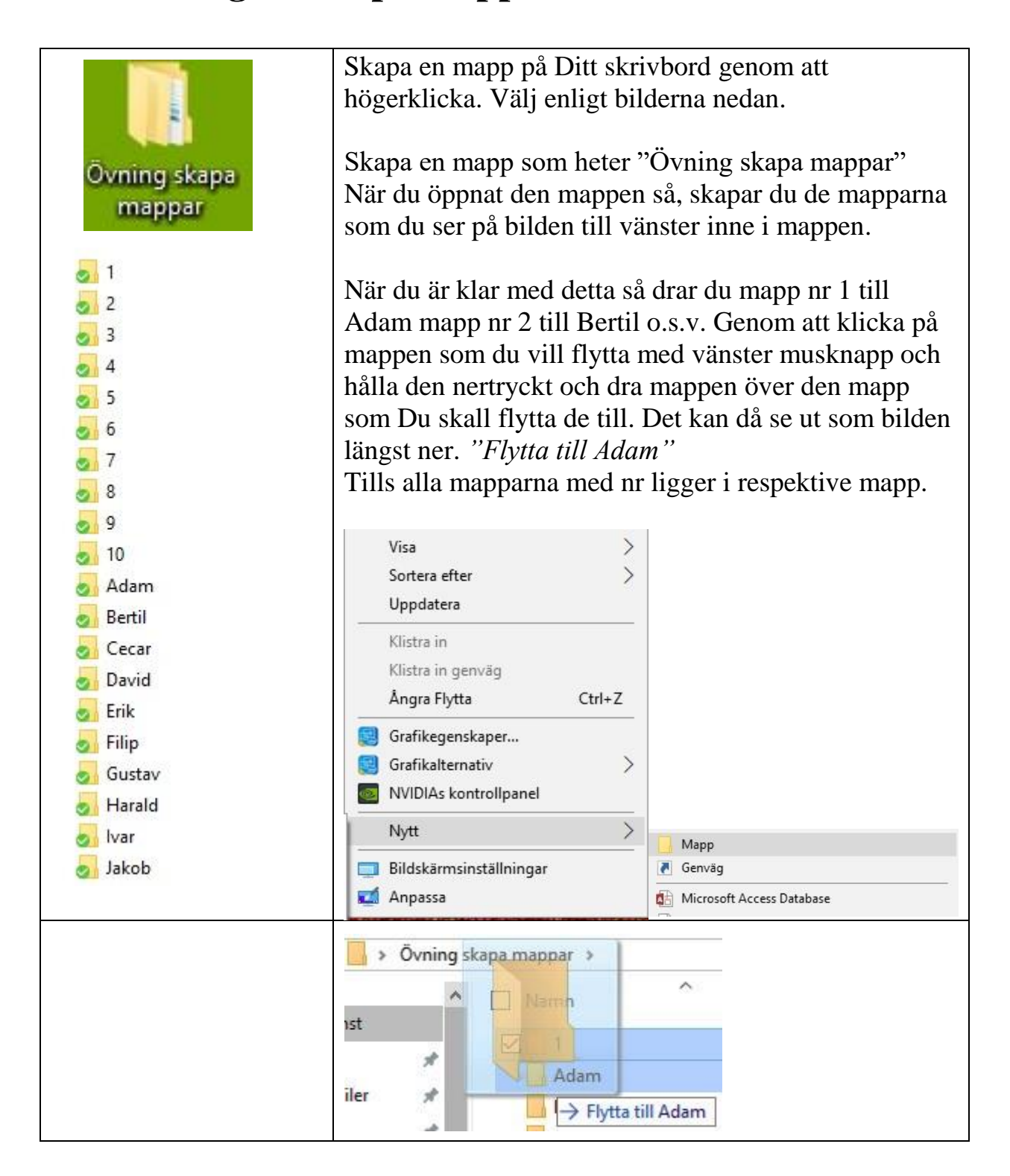

Lycka till Sten Lindskog

Ordf.: Ingvar Cederström Kaprifolvägen 1 247 60 Veberöd Mobil: 070-669 14 91

E-post: ingvarcederstrom@hotmail.se

Kassör. May-Louise Fagerström Spenatvägen 8 247 63 Veberöd Mobil: 070-682 87 51

Sek. Jan Lagerkvist Möllegatan 10 247 61 Veberöd Tel: 046-805 72 Mobil: 070-582 31 97 E-post: may-louise.fagerstrom@veberod.com jan.lagerkvist@telia.com Org. Nr. 802417-9718

Bankgiro: 5770-8539

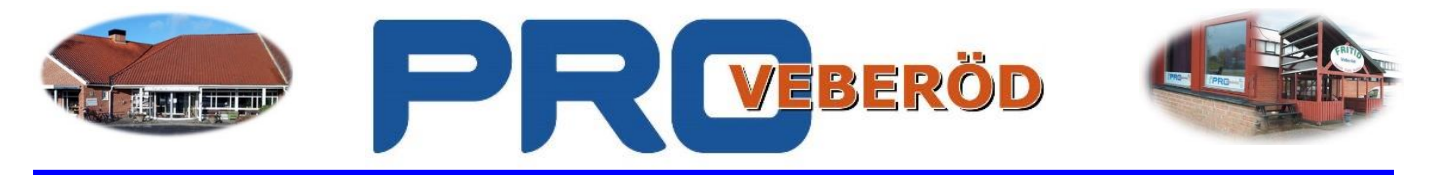

## Några appar och knappar som är användbara i Windows 10

| <ul> <li>Filter ✓</li> <li>Bista matchning</li> <li>Bilder<br/>File Folder<br/>Sensat ändrad: 2017-10-13</li> <li>Mappar</li> <li>Bilder - i Hemsidan</li> </ul>                                                                                                    | Om Du vill ha hjälp eller söka efter en fil.<br>Klicka på denna symbol längst till vänster på<br>skrivbordet eller tryck på Windows knappen på<br>tangentbordet.<br>Skriv direkt vad Du vill söka efter eller vad du<br>vill ha hjälp med så visas det förslag på vad Du<br>söker efter då kan det se ut som på bilden till<br>vänster.<br>Om Du har sökt efter bilder. |
|----------------------------------------------------------------------------------------------------|----------------------------------------------------------------------------------------------------|
| Fjälp ✓   Hjälp ✓ ✓ ✓ ✓ ✓ Mest populära hjälpavsnitten Notera en sida till liggande eller stående orientering Infoga WordArt Spåra ändringar i Word Ändra användning av versal och gemen i text Lägg till ett diagram i ett dokument Ändra eller ange standardteckensnittet Mer | Om Du vill ha hjälp i något program eller<br>dialogruta.<br>Klicka F1 knappen på tangentbordet så kommer<br>det upp förslag enligt bilden till vänster. Om du<br>nu arbetar i Word.<br>Var helst du befinner dig så får Du hjälp om det<br>du håller på med då du trycker på knappen F1 på<br>tangentbordet.                                                            |

Lycka till Sten Lindskog

Ordf.: Ingvar Cederström Kaprifolvägen 1 247 60 Veberöd Mobil: 070-669 14 91

E-post: <a href="mailto:ingvarcederstrom@hotmail.se">ingvarcederstrom@hotmail.se</a>

Kassör. May-Louise Fagerström Spenatvägen 8 247 63 Veberöd Mobil: 070-682 87 51

E-post: <u>may-louise.fagerstrom@veberod.com</u>

Sek. Jan Lagerkvist Möllegatan 10 247 61 Veberöd Tel: 046-805 72 Mobil: 070 – 582 31 97 jan.lagerkvist@telia.com Org. Nr. 802417-9718

Bankgiro: 5770-8539